- 1. Log into CribMaster client using an account that has administrator access
- 2. Go to the "Home" tab and click on the "Bins" button

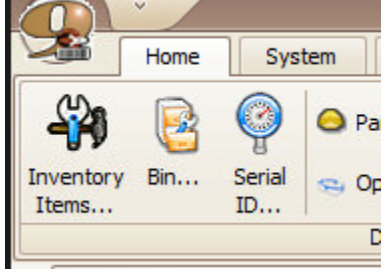

3. An external crib was setup and it's best practice to add all of the items that that crib first. This will help streamline the process of transferring items from external stock to the vending machines. To add an item to the external crib you need to select crib 100. Now scroll through the list and find an empty bin. The bin number does not matter since this is a virtual crib.

| Crit | /Bin Reco | ords 🔟         |     |             |              |              |                       |                         |        |              |            | l  |
|------|-----------|----------------|-----|-------------|--------------|--------------|-----------------------|-------------------------|--------|--------------|------------|----|
| D    | New Crib  | New Bin New I  | tem | Pr          | oper<br>Drag | rties Delete | Examine Rework Adjust | Transfer All Cribs Help | Filter | Clear Filter | Edit Grid  | ^  |
| 1    | Crib      | Name           | A   |             | -            | Crib-Bin     | Item                  | Comment                 | Group  | Bin Qty      | Item Type  | D  |
|      | 11        | ToolCube       |     |             | 1            | 100-228      |                       | External Stock          |        | 0            | Expendable | _  |
|      | 12        | ToolCube       |     |             | 1            | 100-229      |                       | External Stock          |        | 0            | Expendable |    |
|      | 13        | ToolCube       |     |             | 1            | 100-23       | 239345 (DCS2) Spring  | External Stock          | HARD   | 0            | Expendable | TT |
|      | 20        | ToolCube       | _   |             | 1            | 100-230      |                       | External Stock          |        | 0            | Expendable |    |
|      | 21        | ToolCube       | =   | :           | 1            | 100-231      |                       | External Stock          |        | 0            | Expendable |    |
|      | 22        | ToolCube       |     |             | Þ 1          | 100-232      |                       | External Stock          |        | 0            | Expendable |    |
|      | 23        | ToolCube       |     |             | 1            | 100-233      |                       | External Stock          |        | 0            | Expendable |    |
|      | 30        | WeighStation   |     |             | 1            | 100-234      |                       | External Stock          |        | 0            | Expendable |    |
|      | 31        | ProLock (Main) |     |             | 1            | 100-235      |                       | External Stock          |        | 0            | Expendable |    |
|      | 32        | ProLock (Aux)  |     |             | 1            | 100-236      |                       | External Stock          |        | 0            | Expendable |    |
| •    | 100       | External Stock | ~   |             | 1            | 100-237      |                       | External Stock          |        | 0            | Expendable |    |
| 11   |           |                |     | 10 C III II |              |              |                       |                         |        |              |            |    |

4. Double click the bin to assign the item to it. Click the ellipses button next to the "Item Number" field to bring up a list of items. Go through the list and find your item.

| Cri | b/Bin Reco  | ords 🗵          |                 |              |        |    |                                                                          |            |                      |                          |     |
|-----|-------------|-----------------|-----------------|--------------|--------|----|--------------------------------------------------------------------------|------------|----------------------|--------------------------|-----|
|     | New Crib    | New Bin New It  | <b>P</b><br>tem | Properties I | Delete | •  | Image: Market and Second 116     Bin 100-232 : 98765     Bin Information | of 256     |                      | Refres                   | ih) |
| [   | )rag a colu | ımn header here |                 | Drag a colum | nn hea | ~  | Crib Number:                                                             | 100        | Consignn             | nent Bin                 | 1   |
| ſ   | Crib        | Name            |                 | Crib-Bin     |        |    | Bin ID:                                                                  | 232        | Automati             | cally delete bin when en |     |
|     | 11          | ToolCube        |                 | 100-228      |        |    | Item Number:                                                             | 98765      | 1/2" Screw           |                          |     |
|     | 12          | ToolCube        |                 | 100-229      |        |    | Items In Bin:                                                            | 0          | In Bin + Checked Out | 0                        |     |
|     | 13          | ToolCube        |                 | 100-23       |        |    | Bin Type:                                                                | Normal 🖂   | Primary Bin:         |                          |     |
|     | 20          | ToolCube        |                 | 100-230      | ſ      | ∍∥ | Stock From Bin:                                                          |            | Bin Capacity:        |                          | =   |
|     | 21          | ToolCube        |                 | 100-231      |        |    | Default Issue Otv:                                                       |            | Last Counted:        |                          |     |
|     | 22          | ToolCube        |                 | ▶ 100-232    |        |    | Override Issue Price                                                     |            | Price Type:          | Fixed                    |     |
|     | 23          | ToolCube        |                 | 100-233      |        |    | Total Value:                                                             | ±0.00      | Total Price:         | \$0.00                   |     |
|     | 30          | WeighStation    |                 | 100-234      |        |    | Charle Out Time Limit /                                                  |            | rotal Prices         | 40100                    |     |
|     | 31          | ProLock (Main)  |                 | 100-235      |        |    | check out time timit (                                                   | vays):     |                      |                          |     |
|     | 32          | ProLock (Aux)   |                 | 100-236      |        |    | Cycle Counting                                                           |            |                      |                          |     |
|     | 100         | External Stock  |                 | 100-237      |        |    | └─ Include in Cycle C                                                    | Counting C | lassification: D     | EFAULT                   | ~   |

5. Now click on the "Order Information" tab to set a min/max for the item. This is the min/max for the external stock only. In the example below, the min is set to 10 and the max is set to 50. By default, CribMaster will try to auto-calculate the min/max for you but from my experience it's better to manually set it yourself.

| Crib/Bin Recor | ds  |           |                                       |                 |        |                |          |             |                 |         |    |
|----------------|-----|-----------|---------------------------------------|-----------------|--------|----------------|----------|-------------|-----------------|---------|----|
|                | C   | } .       | Hecord 116 o<br>Bin 100-232 : 98765 - | f 256           | )+(    |                |          |             |                 | 🔗 Refre | sh |
| New Crib       | Ven | Bin       | Bin Information Orde                  | r Information 🛛 | Usag   | e Information  | Transact | tions Links | PO History      |         |    |
| Drag a         | Dr  | ag a coli | Order Information                     |                 |        |                |          |             |                 |         |    |
| Crib           |     | Crib-Bin  | Force Order Quantity:                 |                 | 0 鏱    | Order Point:   |          | 1           | Override (MIN): | 10 ≑    |    |
|                |     | 100-228   | Minimum Order:                        |                 | *<br>* | Order Quantity | y:       | 1           | (+SF) Override: | ~       |    |
|                |     | 100-229   | Fill Bin To Qty (MAX):                | 50              | . 🔶    | Avg Lead Time  | (Days):  | 7           | Override:       | ~       |    |
|                |     | 100-23    | Bin Capacity:                         |                 | *      | Max Lead Time  | (Days):  | 7           | Override:       | ~       |    |
|                |     | 100-230   | <br>Order Now Quantity:               |                 | 0      | Monthly Usage  | :        | 0           | Override:       | ~       | =  |
|                |     | 100-231   | On Order/At Rework:                   |                 |        | Safety Stock:  |          | 1           | Override:       | ~       |    |
|                |     | 100-232   | Pending Rework:                       |                 | 0      | Excess Floor:  |          |             | Override:       | ~       |    |
|                |     | 100-233   | Items In Bin:                         |                 | 0      | Stop Orde      | ring 🗌   | Surplus Bin | Auto Purcha     | se      |    |
|                |     | 100-234   | Items In Bin + Ckd Out:               |                 | 0      | Expendable     |          |             | Critical Point: | Â       |    |

- 6. Now that you have the item assigned to a bin in the external stock crib, you can proceed to add it to a bin(s) in your physical machine.
- 7. Go back to the crib list and click on the crib you would like to add the item to. In the example below, crib 10 is selected.

| C | rib,                                                                                                    | /Bin Reco | ords 🗵         |        |               |      |             |                  |          |                     |             |           |             |
|---|----------------------------------------------------------------------------------------------------|-----------|----------------|--------|---------------|------|-------------|------------------|----------|---------------------|-------------|-----------|-------------|
|   | N                                                                                                    | lew Crib  | New Bin New I  | tem Pi | rop           | erti | es Delete   | mine Rework Adju | ust Tran | sfer All Cribs Help | Filter Clea | Filter Ed | it Grid     |
|   | Drag a column header here to group Drag a column header here to group by that column   Crib Name Area   In ToolCube Drag a column header here to group by that column |           |                |        |               |      |             |                  |          |                     |             |           |             |
|   |                                                                                                    | Crib      | Name           | Area   |               | ſ    | Crib-Bin    | Item             |          | Comment             | Group       | Bin Qty   | Item Type   |
|   | F                                                                                                    | 10        | ToolCube       |        |               |      | 10-01-01-01 | 102688 (LLP14)   |          | 2 x 1 Bin           | HARD        | 0         | Expendable  |
|   |                                                                                                    | 11        | ToolCube       |        |               |      | 10-01-02-01 | 102688 (LLP14)   |          | 2 x 1 Bin           | HARD        | 0         | Expendable  |
|   |                                                                                                    | 12        | ToolCube       |        |               |      | 10-01-03-01 | 102688 (LLP14)   |          | 2 x 1 Bin           | HARD        | 0         | Expendable  |
|   |                                                                                                    | 13        | ToolCube       |        | =             |      | 10-01-04-01 | 102688 (LLP14)   |          | 2 x 1 Bin           | HARD        | 0         | Expendable  |
|   |                                                                                                    | 20        | ToolCube       |        |               |      | 10-01-05-01 |                  |          | 2 x 1 Bin           |             | 0         | Expendable  |
|   |                                                                                                    | 21        | ToolCube       |        |               |      | 10-01-06-01 |                  |          | 2 x 1 Bin           |             | 0         | Expendable  |
|   |                                                                                                    | 22        | ToolCube       |        |               |      | 10-01-07-01 |                  |          | 2 x 1 Bin           |             | 0         | Expendable  |
|   |                                                                                                    | 23        | ToolCube       |        |               |      | 10-01-08-01 |                  |          | 2 x 1 Bin           |             | 0         | Expendable  |
|   |                                                                                                    | 30        | WeighStation   |        | _             |      | 10-01-09-01 |                  |          | 2 x 1 Bin           |             | 0         | Expendable  |
|   |                                                                                                    | 31        | ProLock (Main) |        |               |      | 10-01-10-01 |                  |          | 2 x 1 Bin           |             | 0         | Expendable  |
|   |                                                                                                    | 32        | ProLock (Aux)  |        | $\overline{}$ |      | 10-01-11-01 |                  |          | 2 x 1 Bin           |             | 0         | Expendable. |
|   | <                                                                                                    |           |                | >      |               | 1    |             |                  |          |                     |             | -         |             |

8. Now scroll down the list of bins and find a drawer that is not being used. The first number in the "Crib-Bin" name is the crib. The second set of numbers is the drawer. In the example below, drawer 6 is the first drawer in the list that does not have an item assigned to it.

| Crib | Bin Reco  | ords 🔟          |          |       |       |                  |                         |                        |             |              |            |
|------|-----------|-----------------|----------|-------|-------|------------------|-------------------------|------------------------|-------------|--------------|------------|
| N    | lew Crib  | New Bin New I   | item F   | Prope | ertie | Examples Delete  | mine Rework Adjust 1    | ransfer All Cribs Help | Filter Clea | ar Filter Ec | tit Grid   |
| Dr   | ag a colu | ımn header here | e to gro | Ĥ     | D     | rag a column hea | der here to group by th | at column              |             |              | <u>^</u>   |
|      | Crib      | Name            | Area     |       |       | Crib-Bin         | Item                    | Comment                | Group       | Bin Qty      | Item Type  |
| •    | 10        | ToolCube        |          |       | •     | 10-06-01-01      |                         |                        |             | 0            | Expendable |
|      | 11        | ToolCube        |          |       |       | 10-06-02-01      |                         |                        |             | 0            | Expendable |
|      | 12        | ToolCube        |          |       |       | 10-06-03-01      |                         |                        |             | 0            | Expendable |
|      | 13        | ToolCube        |          | =     |       | 10-06-04-01      |                         |                        |             | 0            | Expendable |
|      | 20        | ToolCube        |          |       |       | 10-06-05-01      |                         |                        |             | 0            | Expendable |
|      | 21        | ToolCube        |          |       |       | 10-06-06-01      |                         |                        |             | 0            | Expendable |
|      | 22        | ToolCube        |          |       |       | 10-06-07-01      |                         |                        |             | 0            | Expendable |
|      | 23        | ToolCube        |          |       |       | 10-06-08-01      |                         |                        |             | 0            | Expendable |
|      | 30        | WeighStation    |          |       | L     | 10-06-09-01      |                         |                        |             | 0            | Expendable |
|      | 31        | ProLock (Main)  |          |       | L     | 10-06-10-01      |                         |                        |             | 0            | Expendable |
|      | 32        | ProLock (Aux)   |          |       |       | 10-06-11-01      |                         |                        |             | 0            | Expendable |
| <    |           |                 | >        |       | <     |                  |                         |                        |             | -            | >          |

- 9. Double click on the first bin in the drawer to open the bin properties menu. You always want to start with the first bin in the drawer and work towards the back.
- 10. Click on the ellipses next to "Item Number" and find the item you would like to add. If this is the first location for that item in the current crib, the "Bin Type" will automatically be set to "Primary". For primary bin types you will want to click the down arrow next to "Stock From Bin" and select the location of that item in crib 100 (external stock). You only set a "Stock From Bin" for primary bin types. You will also need to set "Default Issue Qty" and "Bin Capacity" for each bin. Both of these fields are typically set to the same number.

| Crib/B | Bin Records | X     | Ite   | em Records [   | 3      |                                                                                                    |          |    |           |             |                 |                |        |
|--------|-------------|-------|-------|----------------|--------|----------------------------------------------------------------------------------------------------|----------|----|-----------|-------------|-----------------|----------------|--------|
| Ne     | w Crib Nev  | y Bir | n Nev | v Item         | -      | Image: State of the state of the state |          |    |           |             |                 |                |        |
| Drag   | g a columi  | ~     | Drag  | g a column hea |        | Crib Number:                                                                                                    | 10       |    |           |             | inment Bin      |                | □ s    |
|        | Crib Na     |       |       | Crib-Bin       |        | Bin ID:                                                                                                    | 06-01-01 |    |           | Autom       | atically delete | bin when empty | Crei   |
| •      | 10 To       |       | 1     | 10-05-08-01    |        | Item Number:                                                                                                    | 98765    |    |           | 1/2" Screw  |                 |                |        |
|        | 11 To       |       |       | 10-05-09-01    |        | Items In Bin:                                                                                                    | 0        |    | In Bin    | + Checked C | out 0           |                |        |
|        | 12 To       |       | 1     | 10-05-10-01    |        | Bin Type:                                                                                                    | Primary  |    | Primar    | y Bin:      |                 | ••• 🕨          |        |
|        | 13 To       | =     | 1     | 10-05-11-01    |        | Stock From Bin:                                                                                                    | 100-262  |    | Bin Ca    | pacity:     |                 |                | 1. 🔶 = |
|        | 20 To       |       | 1     | 10-05-12-01    |        | Default Issue Otv:                                                                                                    |          | 10 | Last C    | ounted:     |                 |                |        |
|        | 21 To       |       | ▶ 1   | 10-06-01-01    |        | Override Issue Price:                                                                                                    |          |    | Price T   | vpe:        | Fixed           |                | Enabl  |
|        | 22 To       |       |       | 10-06-02-01    |        | Total Value:                                                                                                    |          |    | Total F   | Price:      |                 |                |        |
|        | 23 To       |       | 1     | 10-06-03-01    |        | Check Out Time Limit (                                                                                                    | Dave).   |    | - otari   | incer .     |                 |                |        |
|        | 30 We       |       | 1     | 10-06-04-01    |        |                                                                                                    |          | ×. |           |             |                 |                |        |
|        | 31 Pro      |       | 1     | 10-06-05-01    |        | Cycle Counting                                                                                                    |          |    |           |             |                 |                |        |
|        | 32 Pro      |       |       | 10-06-06-01    |        | Include in Cycle C                                                                                                    | Counting | C  | lassifica | tion:       | DEFAULT         | ~              |        |
|        |             | ~     |       |                | $\sim$ |                                                                                                    |          |    |           |             |                 |                |        |

11. Once you have the above information set, you can click on the "Order Information" tab and set the min/max for this item. This min/max is only for the current drawer, it's not for the item in general. I have the min set to 2 and the max set to 6 in the example below. Click the green checkmark to save everything.

| Crib/Bin Records 🗵 Item Records 🗵 |                                                                                                    |                                                                                                    |                   |  |  |  |  |  |  |
|-----------------------------------|----------------------------------------------------------------------------------------------------|----------------------------------------------------------------------------------------------------|-------------------|--|--|--|--|--|--|
| New Crib New Bin New Item         | Image: Market All and All and A | Image: Second 61 of 360 Image: Second 61 of 360   Bin 10-06-01-01: 98765 - 1/2" Screw   Bin Information Order Information   Usage Information Transactions   Links PO History |                   |  |  |  |  |  |  |
| Crib Na Crib-Bin                  | Force Order Quantity: 0                                                                                                    | Order Point: -1                                                                                                    | Override (MIN): 2 |  |  |  |  |  |  |
| ▶ 10 To 10-05-08-01               | Minimum Order:                                                                                                    | Order Quantity: 1                                                                                                    | (+SF) Override:   |  |  |  |  |  |  |
| 11 To 10-05-09-01                 | Fill Bin To Qty (MAX): 6.                                                                                                    | Avg Lead Time (Days): 7                                                                                                    | Override:         |  |  |  |  |  |  |
| 12 To 10-05-10-01                 | Bin Capacity: 1                                                                                                    | 🗧 Max Lead Time (Days): 7                                                                                                    | Override:         |  |  |  |  |  |  |
| 13 To = 10-05-11-01               | Order Now Quantity:                                                                                                    | 0 Monthly Usage: 0                                                                                                    | Override:         |  |  |  |  |  |  |
| 20 To 10-05-12-01                 | On Order/At Rework:                                                                                                    | 0 Safety Stock: 0                                                                                                    | Override:         |  |  |  |  |  |  |
| 21 To > 10-06-01-01               | Pending Rework:                                                                                                    | 0 Excess Floor: 0                                                                                                    | Override:         |  |  |  |  |  |  |
| 22 To 10-06-02-01                 | Items In Bin:                                                                                                    | 0 Stop Ordering Surplus Bin                                                                                                    | Auto Purchase     |  |  |  |  |  |  |
| 23 To 10-06-03-01                 | Items In Bin + Ckd Out:                                                                                                    | 0 Expendable                                                                                                    | Critical Point:   |  |  |  |  |  |  |
| 30 We 10-06-04-01                 | Pri & Sec + Ckd Out:                                                                                                    | 0                                                                                                    |                   |  |  |  |  |  |  |
| 31 Prc 10-06-05-01                | Case Size for Primary Supplier                                                                                                    | Item Inactive Primary                                                                                                    | Supplier:         |  |  |  |  |  |  |
| 32 Pr( 10-06-06-01                |                                                                                                    |                                                                                                    |                   |  |  |  |  |  |  |
|                                   |                                                                                                    | III                                                                                                    |                   |  |  |  |  |  |  |

12. After you have the first item set you can move forward with adding that item to additional bins. Click on the next bin in the particular drawer. As you'll notice below, the "Bin Type" is automatically set to "Secondary". Make sure you set the "Default Issue Qty" and "Bin Capacity" again. You will not have to set the min/max again, that's only set on primary bins

| Cr | rib/l | Bin Reco  | rds 🛽 | 3   | Item Records 🛛 🛽 |        |                                                        |               |                                                                                                    |    |
|----|-------|-----------|-------|-----|------------------|--------|--------------------------------------------------------|---------------|----------------------------------------------------------------------------------------------------|----|
|    | Ne    | ew Crib   | Rew B | n N | kew Item         | •      | Image: Market and the second 62     Bin 10-06-02-01:98 | of 360 •••••• |                                                                                                    | h  |
|    | Dra   | ig a colu |       | D   | rag a column he: |        | Crib Number:                                           | 10            | Innsactions   Links   PO History     Image: Consignment Bin   Image: Second second s | -  |
| ſ  | Τ     | Crib      | Na    | F   | Crib-Bin         |        | Bin ID:                                                | 06-02-01      | Automatically delete bin when empty Crea                                                                                                    |    |
|    | Þ     | 10        | То    | •   | 10-06-02-01      |        | Item Number:                                           | 98765         | •• • 1/2" Screw                                                                                                    |    |
|    |       | 11        | То    |     | 10-06-03-01      |        | Items In Bin:                                          | 0             | In Bin + Checked Out 0                                                                                                    |    |
|    |       | 12        | То    |     | 10-06-04-01      |        | Bin Type:                                              | Secondary 🖂   | Primary Bin: 10-06-01-01                                                                                                    |    |
|    |       | 13        | To≡   |     | 10-06-05-01      |        | Stock From Bin:                                        |               | Bin Capacity: 1 👻 =                                                                                                    | =  |
|    |       | 20        | То    |     | 10-06-06-01      |        | Default Issue Qty:                                     | 1             | Last Counted:                                                                                                    |    |
|    |       | 21        | То    |     | 10-06-07-01      |        | Override Issue Price:                                  | ×             | Price Type: Fixed 🔽 Enab                                                                                                    |    |
|    |       | 22        | То    |     | 10-06-08-01      |        | Total Value:                                           |               | Total Price:                                                                                                    |    |
|    |       | 23        | То    |     | 10-06-09-01      |        | Check Out Time Limit (I                                | Days):        |                                                                                                    |    |
|    |       | 30        | We    |     | 10-06-10-01      |        | Cycle Counting                                         |               |                                                                                                    | -1 |
|    |       | 31        | Pro   |     | 10-06-11-01      |        | Include in Cycle C                                     | ounting C     |                                                                                                    |    |
|    |       | 32        | Pro   |     | 10-06-12-01      | $\sim$ |                                                        | ounting C     |                                                                                                    |    |

13. Once you're finished adding the new items, you can go to the ATR and refresh the database connection. Then you can log in and go to Admin --> Adjust and open the drawer. Then adjust the quantities for each bin and physically add the item(s).